# ES 数据库备份快照

作者: xialei0755

- 原文链接: https://ld246.com/article/1674016140926
- 来源网站:链滴
- 许可协议:署名-相同方式共享 4.0 国际 (CC BY-SA 4.0)

# 背景:

某客户UCSS-HA+DB高可用环境,由于事件和日志量非常大,预估20G+,考虑到导出事件和日志备有一定风险导出失败,故考虑该手工备份ES数据库相关表

下述操作部署,为3.10 db高可用环境操作,参考文档: ElasticSearch手工归档

1.

## 登录db-master服务器, 启用并配置nfs挂载信息

说明:为什么要启用nfs挂载备份路径:

es备份时,需要所有节点都可以访问同一个路径,默认是本地路径,相当于每个节点访问的这个备份 径都是不同的,备份就会失败

vi /opt/skyguard/elasticsearch/es-all.yaml #取消下述列的注释

- 108 #- name: backups
- 109 # mountPath: /backups
- 121 #- name: backups
- 122 # nfs:
- 123 # path: /mnt/nfs\_shared #修改为nfs挂载路径
- 124 # server: 172.22.111.11 #修改为nfs服务器ip

#### 安装nfs客户端组件

#### ubuntu环境

dpkg -l |grep nfs-common #查询是否有安装包 ii nfs-common 1:1.2.8-9ubuntu12.3 amd64 NFS support files common to client a d server apt install nfs-common #执行安装

redhat/centos/oraclelinux环境

yum list |grep nfs-utils #查询是否有安装包 nfs-utils.x86\_64 1:1.3.0-0.68.0.1.el7.2 @ol7\_latest yum install nfs-utils #执行安装 2

#### 启用仓库地址

配置备份后的快照文件存放地址(此地址为es容器内的地址)

```
root@k8s-master2 ~]# vi /opt/skyguard/elasticsearch/es-cm.yaml
# path.repo: "/backups" #取消注释,生效备份快照的路径
3.
```

#### 生效配置:

kubectl apply -f /opt/skyguard/elasticsearch/es-all.yaml

kubectl apply -f /opt/skyguard/elasticsearch/es-cm.yaml

停掉当前的es

kubectl delete statefulset es

之后使用kubectl get pods | grep es命令查看es pod的情况,直到检索不到结果为止,说明es的po都已经删除掉了。

4.

### 删掉ES集群界节点容器

#### 查看ES容器节点

kubectl get pods | grep es

| es-0 | 1/1 | Running | 0 | 16h |
|------|-----|---------|---|-----|
| es-1 | 1/1 | Running | 0 | 16h |
| es-2 | 1/1 | Running | 0 | 16h |

删掉ES容器节点

kubectl delete pod es-0 es-1 es-2 pod "es-0" deleted pod "es-1" deleted pod "es-2" deleted

确认看K8S已经已经创建好新的容器节点(看Runling的运行时间判断是否是新创建)

kubectl get pods | grep es

| es-0 | 1/1 | Running | 0 | 2m37s |
|------|-----|---------|---|-------|
| es-1 | 1/1 | Running | 0 | 2m6s  |
| es-2 | 1/1 | Running | 0 | 2m36s |
| -    |     |         |   |       |

5.

# 生成仓库地址

生成仓库地址的过程,就是指定ES的备份文件存放路径的过程

注意:此命令及下述命令,均需要在ucss服务器的sps容器上执行

原因: db高可用环境, 只授信了ucss ip

curl -H "Content-Type: application/json" -XPUT http://172.22.2.179:9200/\_snapshot/backup\_a chive -d '{"type":"fs","settings":{"location":"/backups"}}' -u skyguard:Elastic@SkyGuard #表 仓库地址为/backups 响应信息: {"acknowledged":true} #表示执行成功

#### 6. 查看需要生成快照的表信息

curl http://172.22.2.179:9200/\_cat/indices -u skyguard:Elastic@SkyGuardgreen open swg-20221119-01460ytmRqRuK85gtLy1aOsw 5 1 1206 3 2.5mb 1.2bgreen open ucwi-20221119-01KFqxV4LUTxWsbeBL-SxzUg 5 1 0 0 2kb 1kbgreen open dlp-mobile-20221119-01KFqxV4LUTxWsbeBL-SxzUg 5 1 0 0 2kb 1kbgreen open connect-log-20221119-01q1WtputiQxq6R0oJwtbWIA 5 1 39 0 436.7kb 218

| 3kb                               |                     |                    |               |            |      |
|-----------------------------------|---------------------|--------------------|---------------|------------|------|
| green open dlp-discov<br>b        | ery-20221119-01     | tKtXvhw8STS5m-3    | 8aKCMCg 5 1   | 00 2kb     | ) 1  |
| green open email-mes<br>b 649.7kb | sage-20221119-01    | QPCnoOWZQPm        | 5ZwnmUpd69/   | A 5 1 38 0 | 1.2  |
| green open dlp-endpo              | int-20221119-01     | W obj8ExSKia5v7r   | QJTNRw 5 1    | 00 2kb     | 1kb  |
| green open dip-netwo              | rk-20221119-01      | oKqBLAfJSlitTFjJL1 | cW2Q 5 1 35   | 3 3.8mb    | 1.9m |
| green open dlp-waterr<br>b        | nark-20221119-01    | sqQpxwz8T82hgc     | omfcX_uxw 5 1 | 0 0 2k     | b 1  |
| green open mobile-ap<br>1kb       | p-incident-20221119 | )-01 drzGKMroQsKL  | JLGDaKC2zYA   | 51 00      | 2kb  |
| green open mobile-ma<br>1kb       | ag-log-20221119-01  | yJQSxhKPS4OhE      | IVydO0-mQ 5   | 1 0 0 2    | kb   |
| green open itm-scores             | -20221119-01        | Z0G6pV01SWiyDT3.   | JFIIADA 5 1 0 | 0 2kb      | 1kb  |
| 7. 生成快照 (会自动导出                    | (到nas目录)            |                    |               |            |      |

curl -X PUT -H "Content-Type:application/json" http://172.22.2.179:9200/\_snapshot/backup\_a chive/dlp-20230118 -d '{"indices":"swg-20221119-01,connect-log-20221119-01"}' -u skyguard Elastic@SkyGuard

# 完成上诉操作后,进入nas目录,便可以看到备份的快照信息了,如 图所示:

[root@k8s-master1 backups]# pwd /var/lib/kubelet/pods/fa0aaf80-5c04-4676-a52a-7cfdc40bd113/volumes/kubernetes.io~nfs/b ckups [root@k8s-master1 backups]# ls -lh total 36K drwxrwxr-x 4 skyguard root 4.0K Jan 17 23:21 indices -rw-rw-r-- 1 skyguard root 27K Jan 17 23:21 meta--9kdlqjSSIWSeIP7ZD\_svQ.dat -rw-rw-r-- 1 skyguard root 2.2K Jan 17 23:21 snap--9kdlqjSSIWSeIP7ZD\_svQ.dat

拷贝完后,请其实copy走数据,防止被后续的备份冲掉。